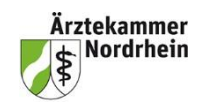

Medizinische Grundsatzfragen / Meldewesen / Telematik / eHBA

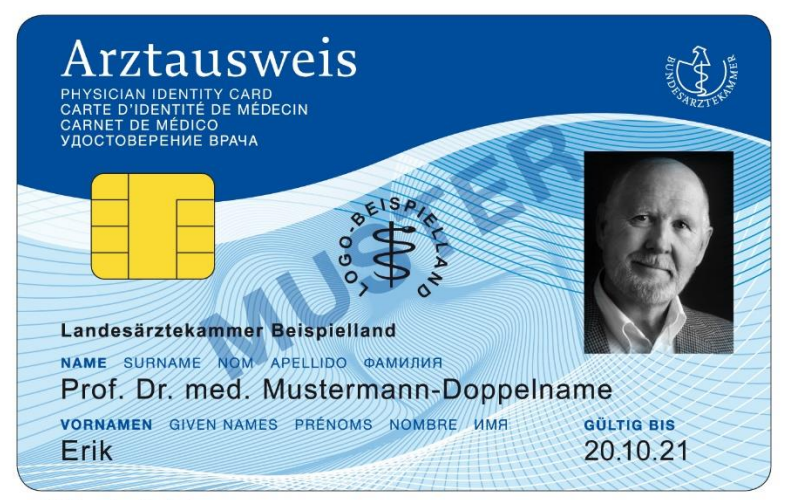

© Bundesärztekammer

### Inhaltsverzeichnis

| HINWEISE FÜR ÄRZTINNEN UND ÄRZTE IN NORDRHEIN             | 1 |
|-----------------------------------------------------------|---|
| VORAUSSETZUNGEN                                           | 2 |
| ÜBERBLICK ANTRAGSPROZESS                                  | 2 |
| FÜHRUNG ZUM EHBA-ANTRAG ÜBER DAS PORTAL WWW.MEINEAEKNO.DE | 2 |
|                                                           |   |

## Hinweise für Ärztinnen und Ärzte in Nordrhein

Dieses Merkblatt beinhaltet Informationen, die ausschließlich für Ärztinnen und Ärzte in Nordrhein relevant sind. Sofern Sie ärztlich in einem anderen Bundesland tätig sind, erkundigen Sie sich nach den konkreten Gegebenheiten bei der für Sie zuständigen Landesärztekammer.

Die nachfolgende Anleitung bezieht sich auf die Beantragung eines **elektronischen Heilberufsaus**weises (eHBA)<sup>1</sup> mit qualifizierter elektronischer Signatur.

#### Ausschließlich der eHBA

ist für Anwendungen im Rahmen der Telematikinfrastruktur (TI) kompatibel.

#### Die Beantragung erfolgt ausschließlich über das Portal der Ärztekammer Nordrhein

#### www.meineaekno.de<sup>2</sup>.

Die Produktion und Zustellung des eHBA erfolgt über einen von Ihnen gewählten externen eHBA-Anbieter im Auftrag der Ärztekammer Nordrhein. Informationen zur Vertragslaufzeit und zu anfallenden Gebühren finden Sie auf den Homepages der eHBA-Anbieter.

<sup>&</sup>lt;sup>1</sup> Bitte nicht verwechseln mit dem kostenlosen Mitgliedsausweis elektronischen Arztausweis-light (eA-light).

<sup>&</sup>lt;sup>2</sup> Bitte nicht verwechseln mit der öffentlichen Homepage der Ärztekammer Nordrhein <u>www.aekno.de</u>

### Voraussetzungen

Sie können bei der Ärztekammer Nordrhein einen eHBA beantragen, wenn folgende Voraussetzungen vorliegen:

- 1. Sie sind aktuell Mitglied bei der Ärztekammer Nordrhein.
- 2. Sie verfügen über einen Zugang zu unserem Mitgliederportal <u>www.meineaekno.de</u>. Wenn Sie nicht über Zugangsdaten verfügen bzw. diese verloren haben, registrieren Sie sich neu im Portal unter "Registrierung Portal" oder fordern Sie neue Zugangsdaten über das Portal durch die Funktion "Passwort vergessen" an.

## Überblick Antragsprozess

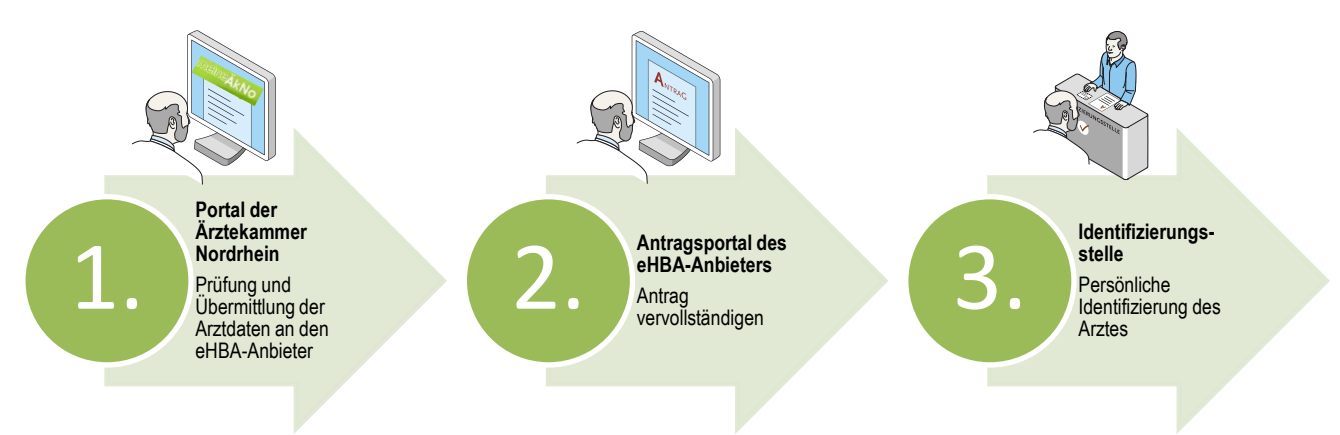

## Führung zum eHBA-Antrag über das Portal www.meineaekno.de

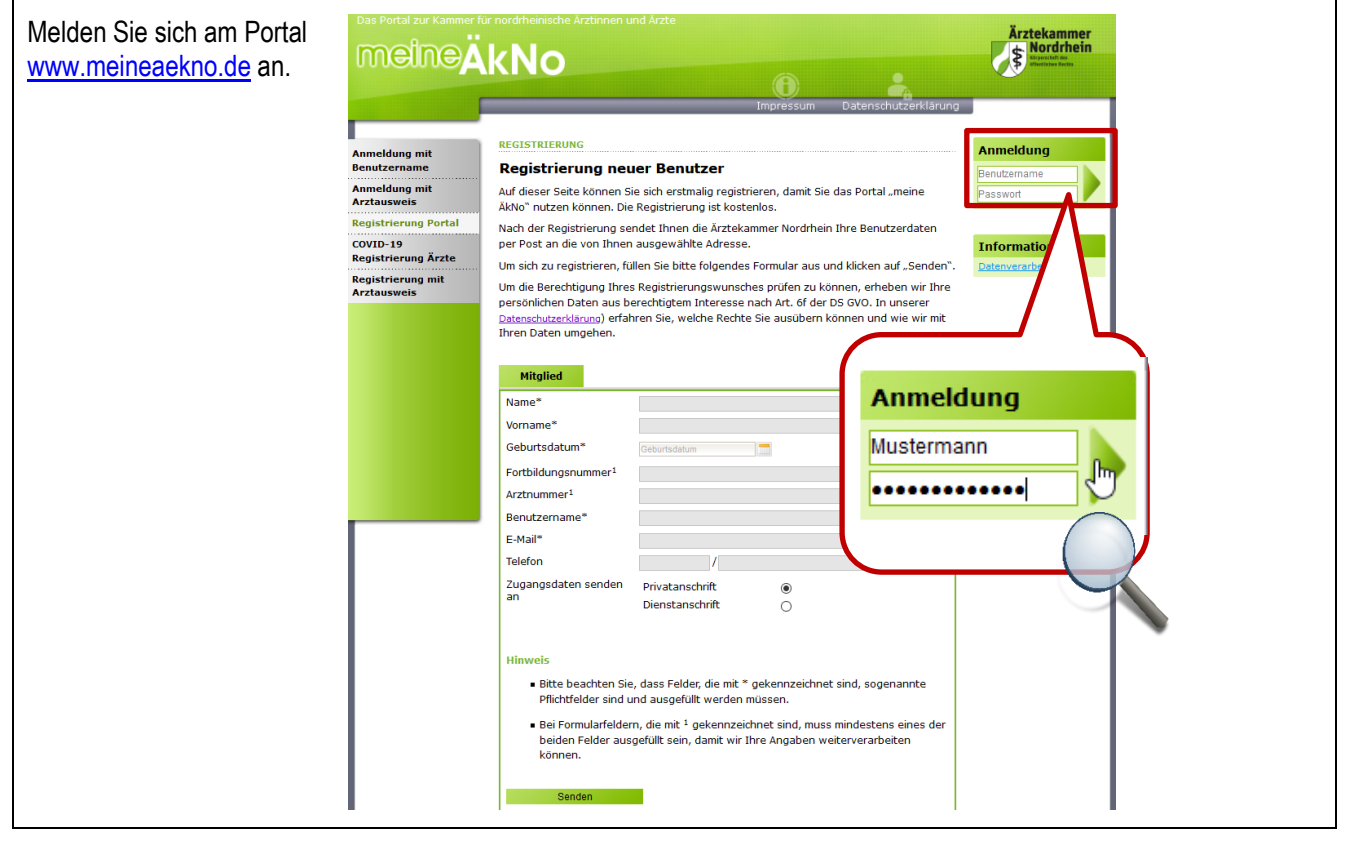

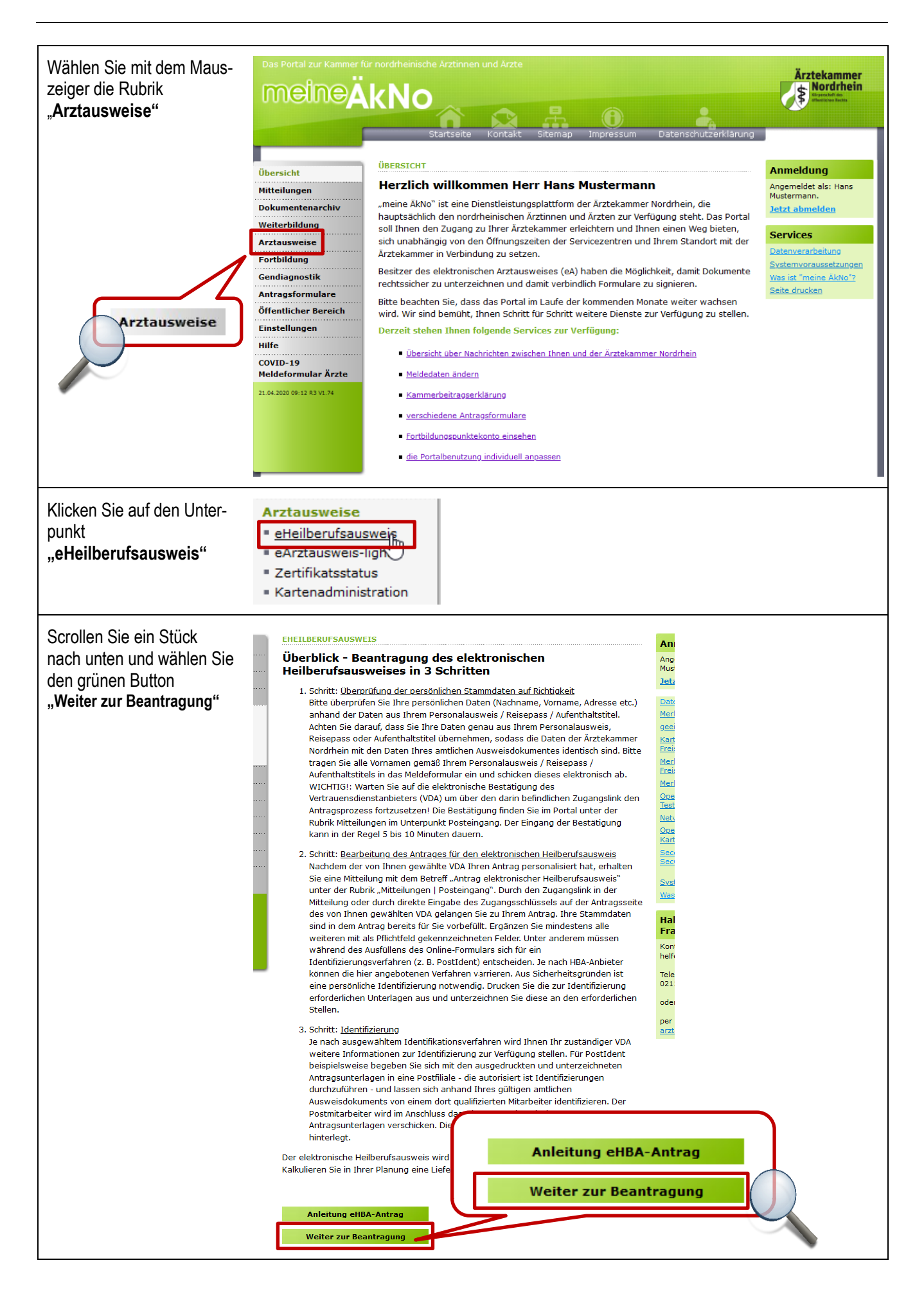

©ÄkNo

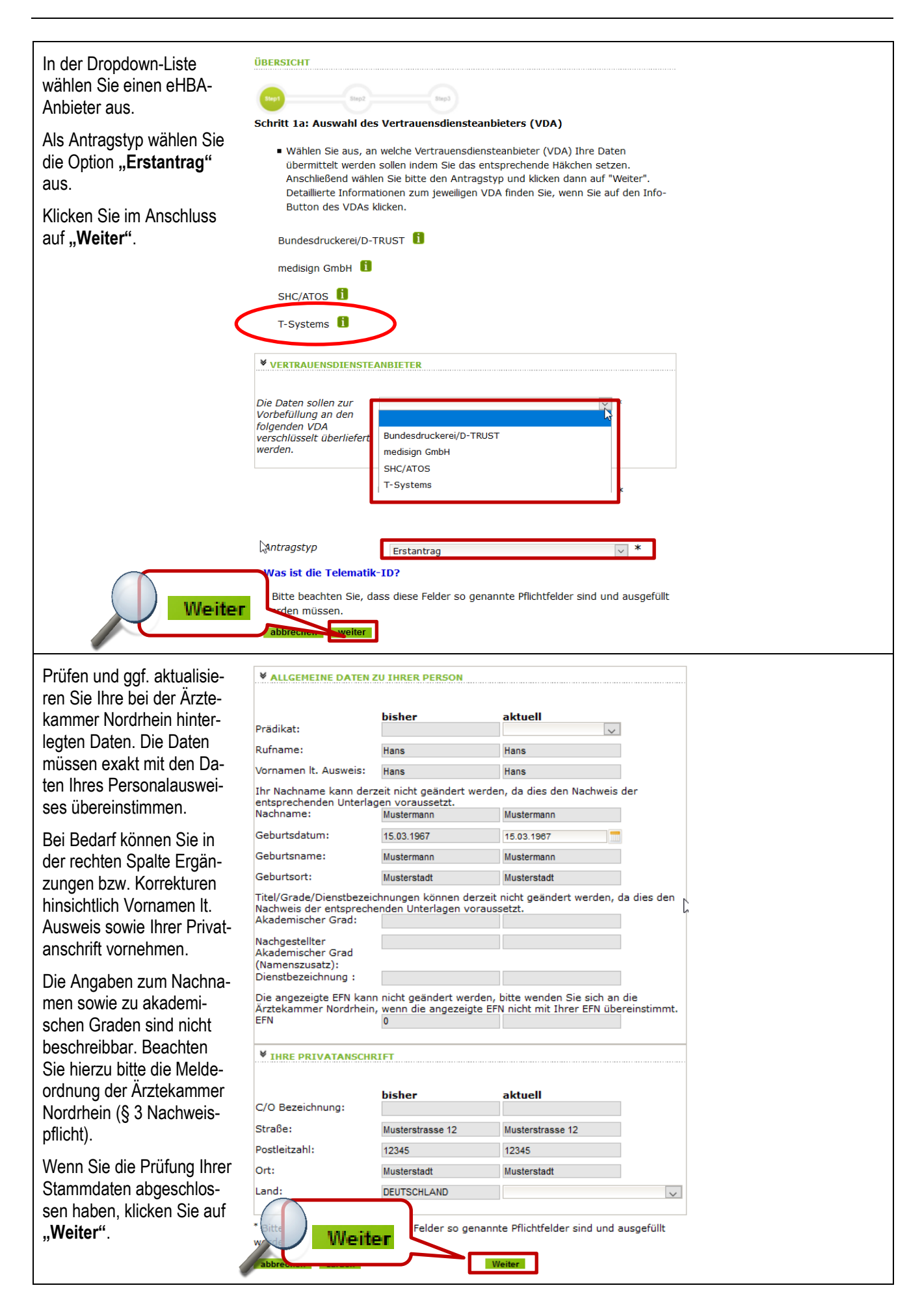

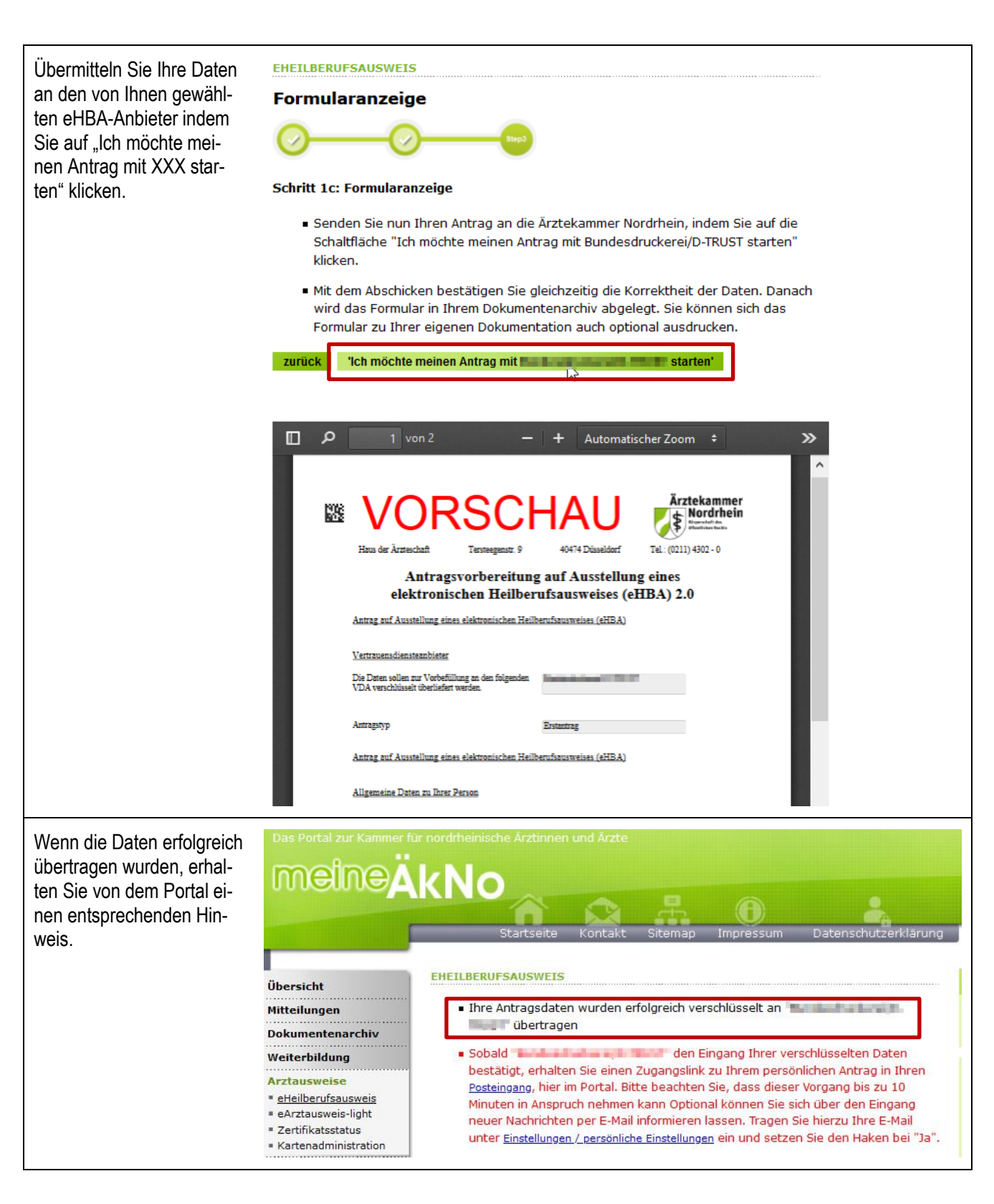

#### ACHTUNG!

Warten Sie auf die Rückmeldung des eHBA-Anbieters. Die Bestätigung erfolgt nach ca. 5 Minuten innerhalb des Portals. Rufen Sie in der Rubrik "Mitteilungen" den Unterpunkt "Posteingang" auf.

| Wechseln Sie nun in die<br>Rubrik " <b>Mitteilungen"</b>                                                                                                    | Übersicht<br>Mitteilungen<br>Dokumentenarc<br>Ehrenamt                                                                                                    | hiv                                                                                              |                                         |                                |
|----------------------------------------------------------------------------------------------------|----------------------------------------------------------------------------------------------------|--------------------------------------------------------------------------------------------------|-----------------------------------------|--------------------------------|
| Klicken Sie auf den Unter-<br>punkt " <b>Posteingang"</b>                                                                                                   | Mitteilungen<br>= <u>Posteingang</u><br>= geles <sup>the</sup> e Nachric<br>= erledigte Nachric<br>= gesendete Nachr                                                                                                    | chten<br>chten<br>richten                                                                        |                                         |                                |
| Nach ca. 5 Minuten erhal-<br>ten Sie im Portal eine<br>Nachricht mit dem Betreff<br>" <b>Antrag eHBA</b> …"                                                 | Priorität + <ul> <li></li></ul>                                                                                                    | Betreff +           Antrag eHBA 2020-07-01           13:09           nt: 1         Seite 1 von 1 | Von: ♦<br>elektronischer<br>Arztausweis | Datum ◆<br>01.07.2020<br>13:09 |
| In der Nachricht befindet<br>sich der vom eHBA-Anbie-<br>ter benötigte Antrags-<br>schlüssel.<br>Klicken Sie weiter unten<br>auf den " <b>Zugangslink</b> " | Das Portal zur Kammer fr<br>Dibersicht<br>Nitteilungen<br>Posteingang<br>gelesene Nachrichten<br>erledigte Nachrichten<br>gesendete Nachrichten<br>Dokumentenarchiv<br>Ehrenamt<br>Weiterbildung<br>Arztausweise<br>Fortbildung<br>Gendiagnostik<br>Antragsformulare<br>Öffentlicher Bereich<br>Einstellungen<br>Hilfe<br>COVID-19<br>Meldeformular Ärzte<br>30.06.2020 10:51 R3 V1.76 | ink                                                                                              | t Sitemap Impressum                     | Datenschutzerklärung           |

In der Nachricht finden Sie einen Zugangslink (Antragsschlüssel), der Sie zum eHBA-Antrag des von Ihnen gewählten eHBA-Anbieters weiterleitet.

## Sie verlassen nun das Portal der Ärztekammer Nordrhein und werden auf den für Sie personalisierten Antrag des jeweiligen Anbieters weitergeleitet.

#### Füllen Sie im Antragsportal des eHBA-Anbieters Ihren Antrag aus

Ihre Stammdaten sind in dem Antrag Ihres Anbieters bereits für Sie vorbefüllt. Ergänzen Sie den Antrag mit den entsprechenden Angaben, die für den eHBA-Anbieter notwendig sind. Wählen Sie ein Identifizierungsverfahren<sup>3</sup> (z. B. Post-Ident), welches Ihnen möglich ist.

| Startseite von T-Systems                                                         |                                                                                                    |                |                  | ANTRAGSPORTAL HBA/SMC-B | $\mathbf{T} \cdot \cdot \mathbf{Systems}$ |
|----------------------------------------------------------------------------------|----------------------------------------------------------------------------------------------------|----------------|------------------|-------------------------|-------------------------------------------|
|                                                                                  |                                                                                                    |                |                  |                         | SUPPORT HOTLINE: 0800 1183307             |
| https://geschaeftskun-                                                           | Home                                                                                                    | Antrag stellen | Karten verwalten | Support                 | ⊙ 0:29:50                                 |
| zung-digitalisierung/digi-<br>tale-angebote/telematikinf-<br>rastruktur/ausweise | VORBEFÜLLTEN ANTRAG LADEN         Diese Funktion erlaubt Ihnen den erstmaligen Zugriff auf einen von Ihrer zuständigen Körperschaft vorbefüllten Antrag.         Bitte geben Sie die Vorgangsnummer ein, die Ihnen von Ihrer zuständigen Körperschaft mitgeteilt wurde.         Falls Sie zu einem früheren Zeitpunkt die Bearbeitung unterbrochen oder abgeschlossen haben und die Bearbeitung nun fortsetzen möchten, gehen Sie bitte zur vorherigen Seite zurück und wählen die Funktion "gespeicherten Antrag laden".         Vorgangsnummer:         Zurück       Weiter |                |                  |                         |                                           |

- 1. Vervollständigen Sie Ihren Antrag auf der Portalseite des jeweiligen eHBA-Anbieters
- 2. Lassen Sie sich identifizieren!<sup>4</sup>
- 3. Sie haben Ihren Antragsprozess abgeschlossen!

Als Reseller wählen bitte: work4med GmbH

## Fragen, Beratung, Unterstützung bei der eHBA-Beantragung

Arztausweis-Hotline: 0211 4302-2560 Arztausweis-E-Mail: <u>arztausweis@aekno.de</u>

> Beantragung über das Portal: www.meineaekno.de

Weitere Informationen zum eHBA finden Sie unter: https://www.aekno.de/ehba

<sup>&</sup>lt;sup>4</sup> Je nach ausgewähltem Identifikationsverfahren wird Ihr eHBA-Anbieter weitere Informationen zur Verfügung stellen. Für Post-Ident beispielsweise begeben Sie sich mit einem Ident-Dokument in eine Postfiliale. Bitte legen Sie hierbei Ihren gültigen Personalausweis vor. Nach Identitätsprüfung wird der Postmitarbeiter das Ident-Formular an den eHBA-Anbieter weiterlei-ten.

<sup>&</sup>lt;sup>3</sup> Je nach eHBA-Anbieter können die angebotenen Ident-Verfahren variieren.

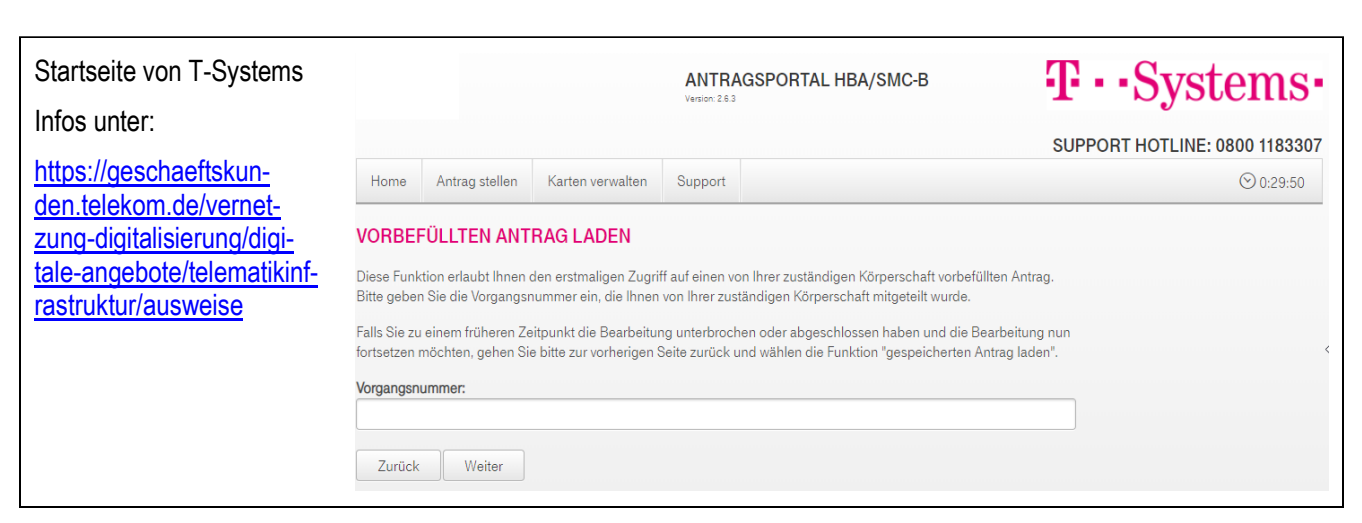

- 1. Vervollständigen Sie Ihren Antrag auf der Portalseite des jeweiligen eHBA-Anbieters
- 2. Lassen Sie sich identifizieren!<sup>4</sup>
- 3. Sie haben Ihren Antragsprozess abgeschlossen!

# Fragen, Beratung, Unterstützung bei der eHBA-Beantragung

Arztausweis-Hotline: 0211 4302-2560 Arztausweis-E-Mail: <u>arztausweis@aekno.de</u>

> Beantragung über das Portal: www.meineaekno.de

Weitere Informationen zum eHBA finden Sie unter: https://www.aekno.de/ehba

<sup>&</sup>lt;sup>4</sup> Je nach ausgewähltem Identifikationsverfahren wird Ihr eHBA-Anbieter weitere Informationen zur Verfügung stellen. Für Post-Ident beispielsweise begeben Sie sich mit einem Ident-Dokument in eine Postfiliale. Bitte legen Sie hierbei Ihren gültigen Personalausweis vor. Nach Identitätsprüfung wird der Postmitarbeiter das Ident-Formular an den eHBA-Anbieter weiterlei-ten.